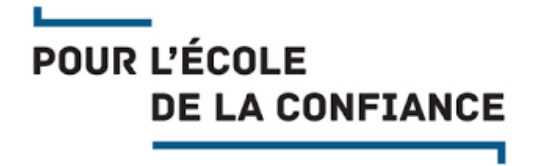

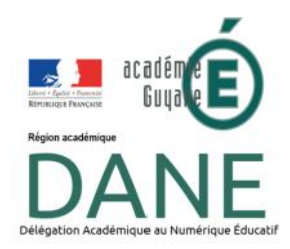

# GUIDE ET TUTORIEL UTILISER PEERTUBE

### SOMMAIRE

| I - Présentation                     | 2 |
|--------------------------------------|---|
| II - Création d'un compte            | 2 |
| III - Ajout d'une vidéo              | 2 |
| IV - Consignes de publication        | 3 |
| IV.1 - Titre de la vidéo             | 3 |
| IV.2 - Étiquettes (tags)             | 3 |
| IV.3 - Description de la vidéo       | 3 |
| IV.4 - Catégorie                     | 3 |
| IV.5 - Licence                       | 3 |
| IV.6 - Confidentialité               | 4 |
| IV.7 - Qualité vidéo                 | 4 |
| V - Responsabilité du contenu déposé | 4 |
|                                      |   |

# I - PRÉSENTATION

Peertube est une plateforme d'hébergement de contenu vidéo. L'instance peertube déployée en Guyane est disponible à l'adresse :

https://tube-outremer.beta.education.fr/

L'instance est partagée entre les différents territoires d'outre-mer.

### **II - CRÉATION D'UN COMPTE**

Un compte est nécessaire pour déposer une vidéo. Seules les adresses se terminant en @ac-guyane.fr sont autorisées.

Un mail de confirmation vous sera envoyé suite à la création d'un compte.

## III - AJOUT D'UNE VIDÉO

Une vidéo peut être ajoutée :

- soit en la déposant depuis votre ordinateur / smartphone en cliquant sur « Téléverser un fichier »,
- soit depuis une autre plateforme vidéo (youtube, dailymotion, ...) en cliquant sur « Importer avec une URL »

Téléverser un fichier

Importer avec une URL

La vidéo doit être renseignée en complétant différents champs. Ils sont détaillés dans les consignes de publication (IV).

| Titre                                               | Chaîne                                          |
|-----------------------------------------------------|-------------------------------------------------|
|                                                     |                                                 |
| Éliquettes 🗇                                        | Catégorie                                       |
| Embraz um nouve au tag                              | Education •                                     |
| Description ③                                       | Licence                                         |
|                                                     | Attribution                                     |
|                                                     | Langue                                          |
|                                                     |                                                 |
|                                                     | Confidentialité                                 |
| Prévisualisation tronquée Prévisualisation complète | Seul moi peut voir cette vidéo 👻                |
|                                                     | Cette vidéo contient du contenu sensible 🕲      |
|                                                     | Attendre l'encodage avant de publier la vidéo 🕥 |

# IV - CONSIGNES DE PUBLICATION

#### IV.1 - <u>Titre de la vidéo</u>

Le titre doit être explicite :

- S'il s'agit d'une vidéo à destination d'une classe, indiquer le nom de l'établissement et du professeur. Exemple : « Correction Activité 2 – Renaudier – Collège Lise Ophion »
- S'il s'agit d'une vidéo disciplinaire, indiquer le nom de la discipline, et la thématique associée. Exemple : « Lire un spectre RMN – Physique-Chimie – Tle S »
- Ne pas indiquer le titre en majuscule, sauf pour les sigles.

# IV.2 - Étiquettes (tags)

Les étiquettes (tags en anglais) permettent d'associer votre vidéo à des thématiques. Elles sont utiles pour la recherche et l'association de vidéos entres-elles. Il peut s'agir :

- D'un type de vidéo : Tutoriel, Cours, Interview, ...
- D'une discipline
- De l'établissement concerné

Une étiquette « Guyane » doit également être indiquée pour évaluer l'utilisation locale de la plateforme.

#### IV.3 - Description de la vidéo

Une description complémentaire de la vidéo peut être ajoutée. Vous pouvez utiliser le langage <u>markdown</u> pour l'emphase, les liens, les retours à la ligne les listes.

#### IV.4 - Catégorie

La catégorie « Education » est ici préconisée.

#### IV.5 - Licence

Les vidéos sont publiées sous licence <u>Creative Commons</u>. Vous pouvez préciser la licence de votre choix.

#### Guide et Tutoriel : Utiliser Peertube - DANE Guyane

#### IV.6 - Confidentialité

Ce champ permet de préciser la façon dont est publiée la vidéo :

- Privé : Seul moi peut voir cette vidéo : Même avec le lien, personne d'autre ne pourra voir votre vidéo.
- Non listée : Seules les personnes en possession du lien privé peuvent voir cette vidéo
- Publique : Tout le monde peut voir cette vidéo
- Internal : Seuls les utilisateurs de cette instance (c'est-à-dire du peertube outre-mer) peuvent voir cette vidéo.

#### IV.7 - Qualité vidéo

Vous pouvez déposer sur le serveur des vidéos de haute qualité, le serveur se chargera d'en créer des versions de plus basse qualité pour s'adapter au débit utilisateur.

# V - RESPONSABILITÉ DU CONTENU DÉPOSÉ

Le contenu est sous la responsabilité légale de celui qui le dépose. <u>Voir les conditions</u> d'utilisation de la plateforme.

Certaines vidéos déposées dans le cadre de la continuité pédagogique peuvent présenter du contenu diffusable en classe dans le cadre notamment de l'exception pédagogique, mais non diffusable sur internet. Par exemple des extraits sonores ou vidéo.

Dans ce cas, la vidéo ne doit pas être répertoriée, mais déposée « non listée » (voir IV.6) afin que seuls les élèves ayant le lien puissent accéder à la vidéo.

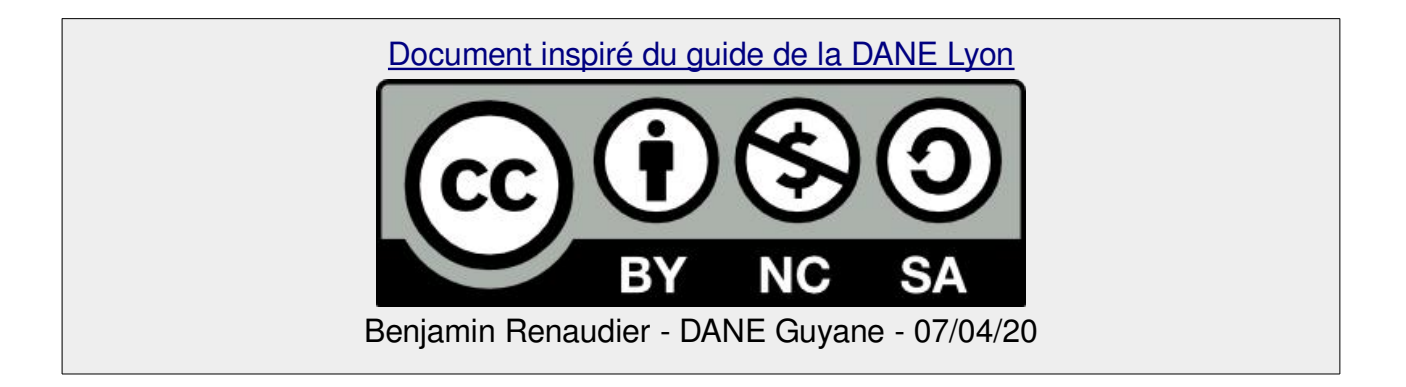